# EC50/EC55 Enterprise Computer

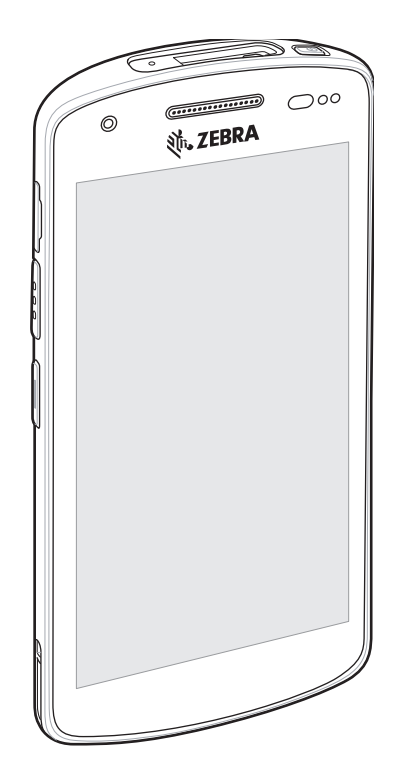

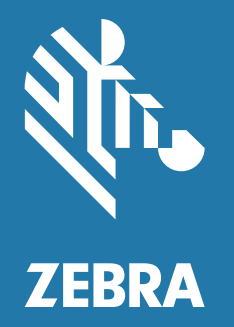

Guida rapida

#### Copyright

ZEBRA e il logo della testa di zebra stilizzata sono marchi di Zebra Technologies Corporation, registrati in molte giurisdizioni in tutto il mondo. Tutti gli altri marchi appartengono ai rispettivi proprietari. © 2021 Zebra Technologies Corporation e/o affiliate. Tutti i diritti riservati.

Le informazioni contenute in questo documento sono soggette a modifiche senza preavviso. Il software descritto nel presente documento viene fornito in conformità a un contratto di licenza o un accordo di non divulgazione. Il software può essere utilizzato o copiato solo in conformità con i termini di tali accordi.

Per ulteriori informazioni relative alle dichiarazioni sui diritti di proprietà e legali, visitare:

SOFTWARE: <u>http://www.zebra.com/linkoslegal</u> COPYRIGHT: <u>http://www.zebra.com/copyright</u> GARANZIA: <u>http://www.zebra.com/warranty</u> CONTRATTO DI LICENZA CON L'UTENTE FINALE: <u>http://www.zebra.com/eula</u>

## Condizioni di utilizzo

#### Dichiarazione sui diritti di proprietà

Questo manuale contiene informazioni proprietarie di Zebra Technologies Corporation e delle sue società affiliate ("Zebra Technologies"). Il manuale è destinato esclusivamente a fornire informazioni e a essere utilizzato dalle persone che gestiscono e svolgono la manutenzione dell'apparecchiatura descritta nel presente documento. Tali informazioni proprietarie non possono essere utilizzate, riprodotte o divulgate a terzi per qualsiasi altro scopo senza il previo consenso scritto di Zebra Technologies.

#### Miglioramenti al prodotto

Il miglioramento continuo dei prodotti è una politica di Zebra Technologies. Tutte le specifiche e i design sono soggetti a modifiche senza preavviso.

#### Dichiarazione di non responsabilità

Zebra Technologies si impegna a garantire la correttezza delle specifiche di progettazione e dei manuali pubblicati; tuttavia, possono verificarsi errori. Zebra Technologies si riserva il diritto di correggere eventuali errori e declina ogni responsabilità da essi derivante.

#### Limitazione di responsabilità

Zebra Technologies o chiunque altro sia coinvolto nella creazione, produzione o consegna del prodotto di accompagnamento (compresi hardware e software) esclude ogni responsabilità per danni di qualsiasi natura (compresi, senza limitazioni, danni consequenziali, tra cui perdita di profitti aziendali, interruzione delle attività o perdita di informazioni aziendali) conseguenti all'uso o all'impossibilità d'uso di tale prodotto, anche nel caso in cui Zebra Technologies sia stata avvisata della possibilità di tali danni. Alcune giurisdizioni non consentono l'esclusione o la limitazione di danni incidentali o consequenziali, pertanto le suddette esclusioni o limitazioni potrebbero non essere applicabili all'utente.

# Funzioni del dispositivo

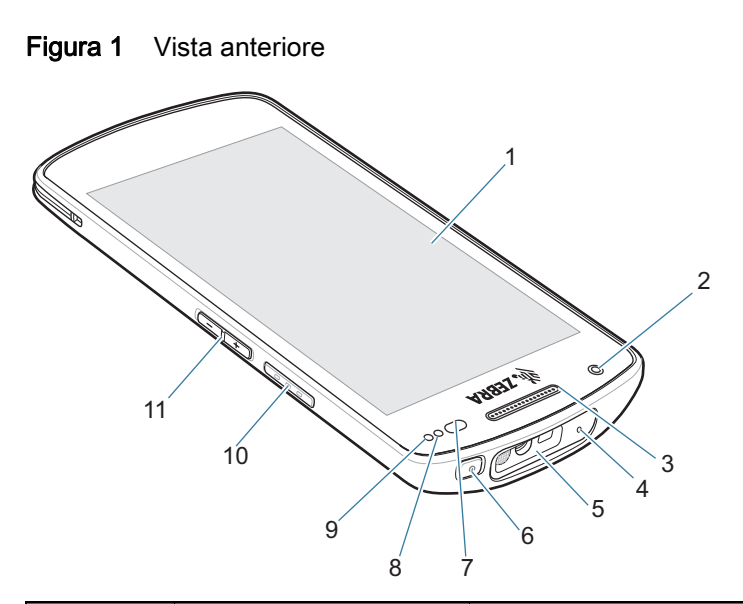

| Elemento | Nome                                      | Descrizione                                                                                             |
|----------|-------------------------------------------|----------------------------------------------------------------------------------------------------|
| 1        | Touch screen                              | Visualizza tutte le informazioni necessarie per il funzionamento del dispositivo.                       |
| 2        | Fotocamera anteriore                      | Consente di scattare foto e riprendere video (disponibile su alcuni modelli).                           |
| 3        | Ricevitore                                | Consente la riproduzione audio in modalità telefono.                                                    |
| 4        | Microfono                                 | Consente le comunicazioni in modalità vivavoce.                                                         |
| 5        | Finestra di uscita                        | Consente di acquisire i dati mediante l'imager (disponibile su alcuni modelli).                         |
| 6        | Pulsante di<br>accensione/<br>spegnimento | Consente di accendere e spegnere il display. Tenere premuto per ripristinare o spegnere il dispositivo. |
| 7        | Sensore di<br>prossimità/luce             | Calcola la prossimità per lo spegnimento del display in modalità telefono.                              |
|          |                                           | Calcola la luce ambientale per controllare l'intensità della retroilluminazione del display.            |
| 8        | LED di acquisizione<br>dati               | Indica lo stato di acquisizione dei dati.                                                               |
| 9        | LED di ricarica/notifica                  | Indica lo stato di carica della batteria durante la ricarica e le notifiche generate dall'applicazione. |
| 10       | Pulsante di scansione                     | Consente di avviare l'acquisizione dei dati (programmabile).                                            |
| 11       | Pulsante volume<br>su/giù                 | Consente di aumentare e diminuire il volume dell'audio (programmabile).                                 |

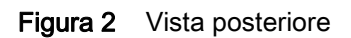

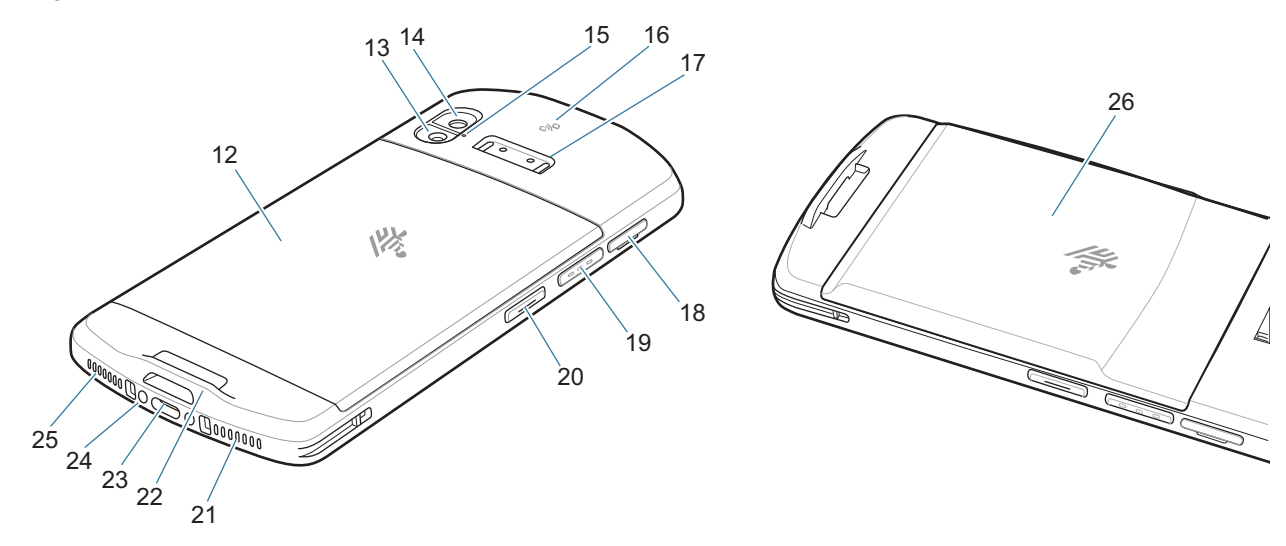

| Elemento                     | Nome                                                    | Descrizione                                                                                                    |
|------------------------------|---------------------------------------------------------|----------------------------------------------------------------------------------------------------|
| 12                           | Batteria standard                                       | Fornisce la capacità della batteria standard.                                                                                                    |
| 13                           | Flash della fotocamera                                  | Fornisce l'illuminazione per la fotocamera.                                                                                                    |
| 14                           | Fotocamera posteriore                                   | Consente di scattare foto e registrare video.                                                                                                    |
| 15                           | Microfono                                               | Consente l'eliminazione del rumore.                                                                                                    |
| 16                           | Antenna NFC                                             | Consente di comunicare con altri dispositivi con tecnologia NFC.                                                                                                    |
| 17                           | Punto di inserimento<br>dell'impugnatura a<br>grilletto | Fornisce i contatti elettrici (0, 2 o 8 pin) e il punto di inserimento per l'impugnatura a grilletto.                                                               |
| 18                           | Alloggiamento scheda<br>SD/SIM                          | Fornisce l'accesso alla scheda SD e alla scheda SIM.                                                                                                    |
| 19                           | Pulsante di scansione                                   | Consente di avviare l'acquisizione dei dati (programmabile).                                                                                                    |
| 20                           | Pulsante<br>programmabile                               | Usato in genere per le comunicazioni tramite PTT. In presenza di limitazioni normative <sup>1</sup> , il pulsante è configurabile per l'uso con altre applicazioni. |
| 21                           | Microfono                                               | Consente le comunicazioni in modalità telefono.                                                                                                    |
| 22                           | Punto di montaggio<br>della fascetta da polso           | Consente di inserire l'accessorio fascetta da polso con laccetto.                                                                                                   |
| 23                           | Connettore USB-C                                        | Consente le comunicazioni host e client USB e la ricarica del dispositivo tramite cavi e accessori.                                                                 |
| 24                           | Connettore di ricarica                                  | Consente la ricarica del dispositivo tramite apposite basi.                                                                                                    |
| 25                           | Altoparlante                                            | Fornisce l'uscita audio per la riproduzione di video e musica.<br>Fornisce l'audio in modalità vivavoce.                                                            |
| 26                           | Batteria a lunga durata                                 | Fornisce la capacità della batteria a lunga durata.                                                                                                    |
| <sup>1</sup> Pakistan, Qatar |                                                         |                                                                                                    |

## Configurazione del dispositivo

Per utilizzare il dispositivo per la prima volta:

- 1. Installare una scheda microSD (Secure Digital) (opzionale).
- 2. Installazione di una scheda nano SIM (opzionale solo per EC55).
- 3. Caricare il dispositivo.
- 4. Accendere il dispositivo.

#### Installazione o sostituzione della scheda microSD

Lo slot per schede microSD consente di utilizzare una memoria non volatile secondaria. Per ulteriori informazioni, fare riferimento alla documentazione fornita con la scheda e seguire le raccomandazioni per l'uso del produttore.

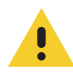

AVVERTENZA: seguire le dovute precauzioni contro le scariche elettrostatiche (ESD) per evitare danni alla scheda microSD. Tra le precauzioni ESD, si ricorda soprattutto di lavorare su un tappetino ESD e di assicurare il collegamento a terra dell'operatore.

1. Con un'unghia o un utensile in plastica, estrarre l'alloggiamento della scheda SD/SIM.

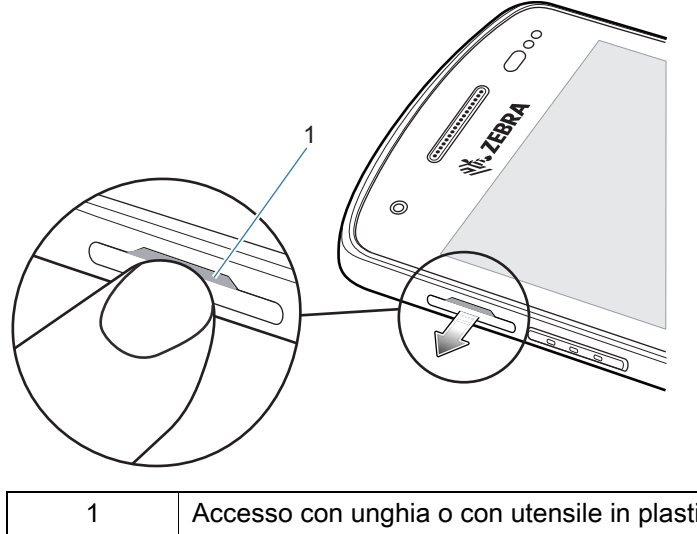

Accesso con unghia o con utensile in plastica all'alloggiamento della scheda SD/SIM

2. Estrarre l'alloggiamento della scheda SD/SIM dal dispositivo.

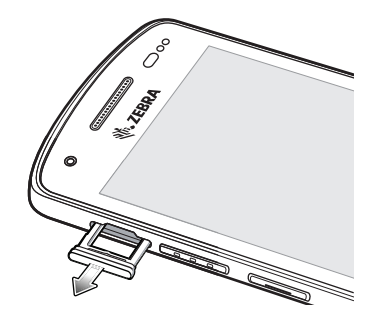

3. Inserire o sostituire la scheda microSD nell'alloggiamento della scheda SD/SIM.

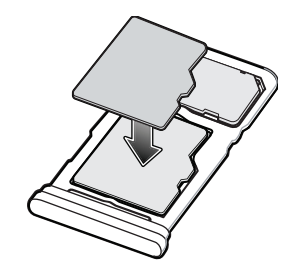

4. Reinserire l'alloggiamento della scheda SD/SIM nel dispositivo.

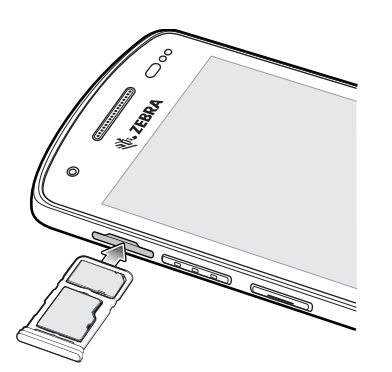

**5.** Premere l'alloggiamento della scheda SD/SIM nel dispositivo per verificare che sia inserito correttamente.

## Installazione o sostituzione della scheda SIM

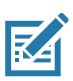

NOTA: utilizzare esclusivamente una scheda nano SIM. Solo EC55.

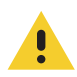

**AVVERTENZA:** seguire le dovute precauzioni contro le scariche elettrostatiche (ESD) per evitare danni alla scheda SIM. Tra le precauzioni ESD da seguire, si raccomanda di lavorare su un tappetino ESD e di assicurare la corretta messa a terra dell'utente.

1. Con un'unghia o un utensile in plastica, estrarre l'alloggiamento della scheda SD/SIM.

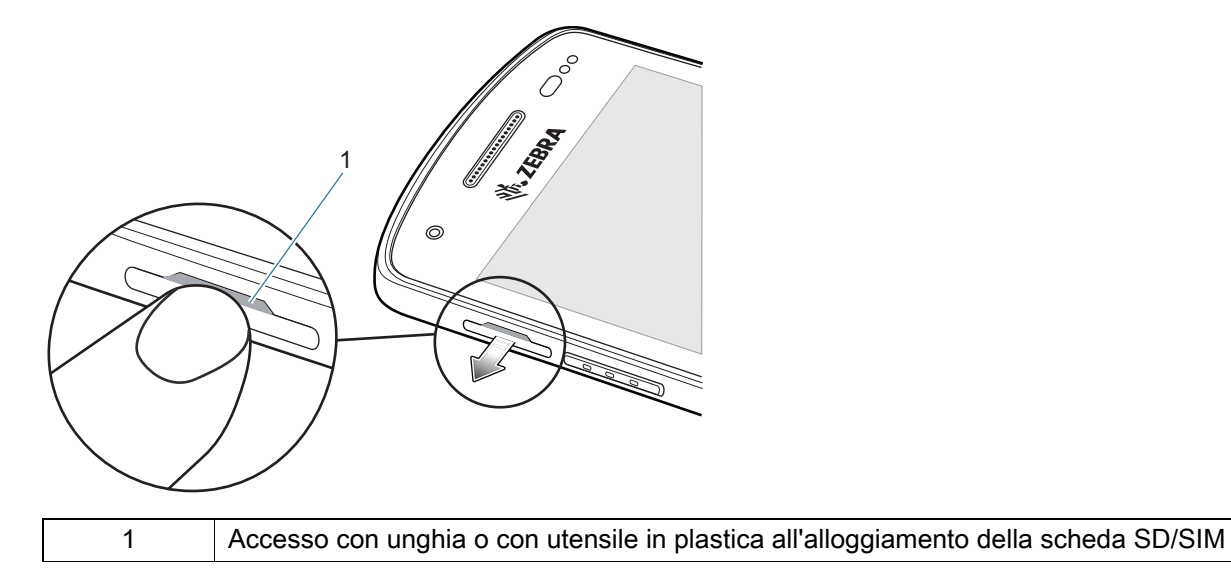

2. Estrarre l'alloggiamento della scheda SD/SIM dal dispositivo.

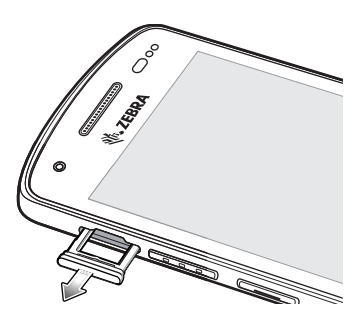

3. Inserire la scheda SIM nel relativo alloggiamento.

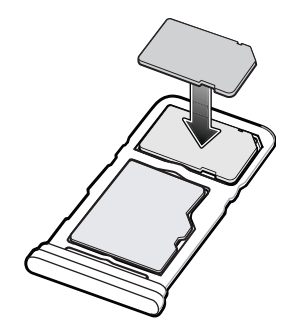

4. Inserire l'alloggiamento della scheda SD/SIM nel dispositivo.

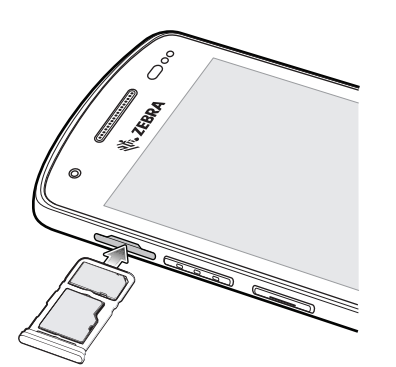

5. Premere l'alloggiamento della scheda SD/SIM nel dispositivo per verificare che sia inserito correttamente.

## Ricarica del dispositivo

Prima di utilizzare il dispositivo per la prima volta, ricaricarlo fino a quando il LED verde di ricarica/notifica non rimane acceso. Per ricaricare il dispositivo, utilizzare un cavo o una base con l'alimentatore appropriato.

Il LED di ricarica/notifica del dispositivo indica lo stato di carica della batteria dello stesso. Per indicazioni sullo stato di carica del dispositivo, vedere la Tabella 1 a pagina 8. Quando si ricarica il dispositivo utilizzando una base o un alimentatore Zebra, la batteria standard passa da completamente scarica al 90% di carica in meno di due ore, quella a lunga durata si ricarica da zero al 90% in meno di tre ore.

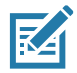

**NOTA:** in molti casi, il 90% di carica è ampiamente sufficiente per l'uso quotidiano.

Utilizzare solo accessori di ricarica Zebra per ottenere i migliori risultati di ricarica. Caricare il dispositivo a temperatura ambiente.

## Indicatori di ricarica

| Stato                                                     | Significato                                                                                                    |
|-----------------------------------------------------------|----------------------------------------------------------------------------------------------------|
| Spento                                                    | Il dispositivo non si sta ricaricando. Il dispositivo non è inserito<br>correttamente nella base o non è collegato a una fonte di<br>alimentazione. Manca l'alimentazione del caricabatteria o della<br>base. |
| Giallo lampeggiante lento<br>(1 lampeggio ogni 4 secondi) | Il dispositivo si sta ricaricando.                                                                                                    |
| Rosso lampeggiante lento<br>(1 lampeggio ogni 4 secondi)  | Il dispositivo si sta ricaricando, ma la batteria è al termine della vita utile.                                                                                                    |
| Verde fisso                                               | Ricarica completata.                                                                                                    |
| Rosso fisso                                               | La ricarica è completa, ma la batteria è al termine della vita utile.                                                                                                    |
| Giallo lampeggiante veloce                                | Errore di ricarica, ad esempio:                                                                                                    |
| (2 lampeggi al secondo)                                   | La temperatura è troppo alta o troppo bassa.                                                                                                    |
|                                                           | • La ricarica è durata troppo senza giungere a completamento (in genere, 8 ore).                                                                                                    |
| Rosso lampeggiante veloce<br>(2 lampeggi al secondo)      | Errore di ricarica, ma la batteria è al termine della vita utile, ad esempio:                                                                                                    |
|                                                           | La temperatura è troppo alta o troppo bassa.                                                                                                    |
|                                                           | • La ricarica è durata troppo senza giungere a completamento (in genere, 8 ore).                                                                                                    |

 Tabella 1
 Indicatori LED di ricarica/notifica

### Temperatura di ricarica

Ricaricare le batterie a temperature comprese tra 5 °C e 40 °C (41 °F e 104 °F). Il dispositivo o la base ricaricano sempre la batteria in modo sicuro e intelligente. Alle temperature più alte, ad esempio a circa 37 °C (98 °F), il dispositivo o la base può interrompere e riprendere per brevi periodi di tempo la ricarica della batteria al fine di mantenere la temperatura della batteria entro limiti accettabili. Il dispositivo e la base indicano tramite l'apposito LED l'interruzione della ricarica a causa di una temperatura anomala.

## Ricarica del dispositivo

Caricare il dispositivo utilizzando una base o un cavo di ricarica. Per informazioni sugli accessori disponibili per il dispositivo, vedere Accessori.

Per caricare il dispositivo utilizzando una base di ricarica:

- 1. Inserire il dispositivo in uno slot di ricarica.
- 2. Assicurarsi che il dispositivo sia inserito correttamente.

## Accessori

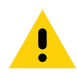

**AVVERTENZA:** assicurarsi di seguire le linee guida per la sicurezza della batteria descritte nella guida di riferimento del dispositivo.

Utilizzare uno dei seguenti accessori per ricaricare il dispositivo.

#### Tabella 2 Accessori

| Accessorio                                   | Numero parte       | Descrizione                                                                                                    |
|----------------------------------------------|--------------------|----------------------------------------------------------------------------------------------------|
| Base di sola ricarica a<br>1 slot            | CRD-EC5X-1SCU-01   | Consente solo la ricarica del dispositivo.<br>Sono richiesti il cavo USB-C<br>(CBL-TC5X-USBC2A-01) e l'alimentatore<br>(PWR-WUA5V12W0xx).                                                                                                   |
| Base USB/Ethernet a<br>1 slot                | CRD-EC5X-1SCUE-01  | Consente la ricarica e la comunicazione del<br>dispositivo. Sono richiesti l'alimentatore<br>(PWR-BGA12V50W0WW) e il cavo elettrico<br>CC (CBL-DC-388A1-01).                                                                                |
| Base di sola ricarica a<br>4 slot            | CRD-EC5X-4SCO-01   | Consente di ricaricare fino a quattro<br>dispositivi. Sono richiesti l'alimentatore<br>(PWR-BGA12V108W0WW), il cavo elettrico<br>CC (CBL-DC-381A1-01) e il cavo elettrico<br>CA specifico del proprio Paese.                                |
| Base di sola ricarica con<br>blocco a 4 slot | CRD-EC5X-4SCOL-01  | Consente di ricaricare fino a quattro<br>dispositivi. Sono richiesti l'alimentatore<br>(PWR-BGA12V108W0WW), il cavo elettrico<br>CC (CBL-DC-381A1-01) e il cavo elettrico<br>CA specifico del proprio Paese.                                |
| Base workstation a 1 slot                    | CRD-EC5X-1SWS-01   | Fornisce la ricarica del dispositivo, la<br>comunicazione Ethernet, tre porte USB da<br>0,5 A, una porta USB da 1,5 A e una porta<br>HDMI. Sono richiesti l'alimentatore<br>(PWR-BGA12V50W0WW) e il cavo elettrico<br>CC (CBL-DC-388A1-01). |
| Base Ethernet a 5 slot                       | CRD-EC5X-SE5ET-01  | Fornisce la ricarica di un massimo di cinque<br>dispositivi, la comunicazione Ethernet e due<br>porte Ethernet. Sono richiesti l'alimentatore<br>(PWR-BGA12V108W0WW) e il cavo<br>elettrico CC (CBL-DC-381A1-01).                           |
| Cavo di ricarica e<br>comunicazione USB-C    | CBL-TC5X-USBC2A-01 | Consente la comunicazione da USB-A a<br>USB-C e fornisce l'alimentazione al<br>dispositivo.                                                                                                    |

# Base di sola ricarica a 1 slot

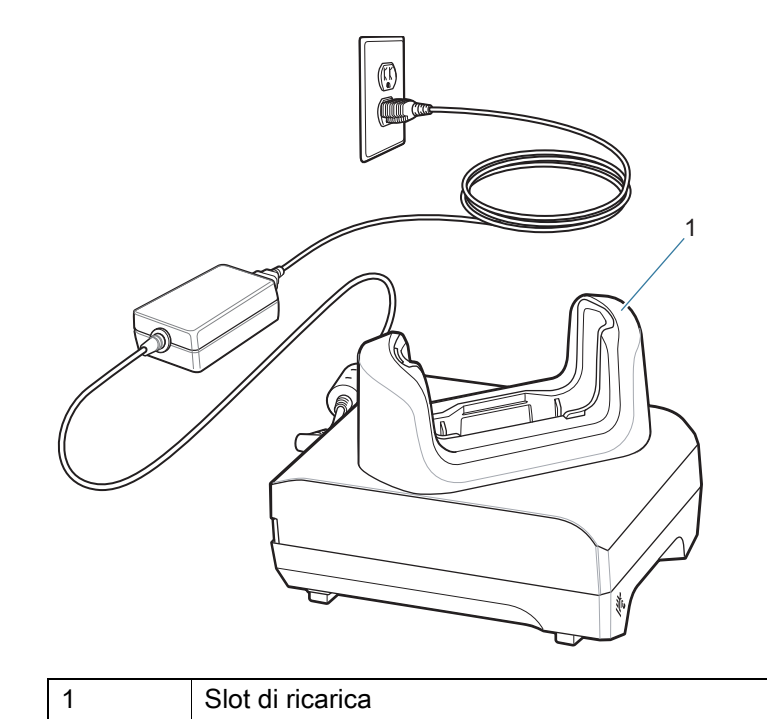

# Base USB/Ethernet a 1 slot

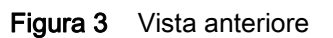

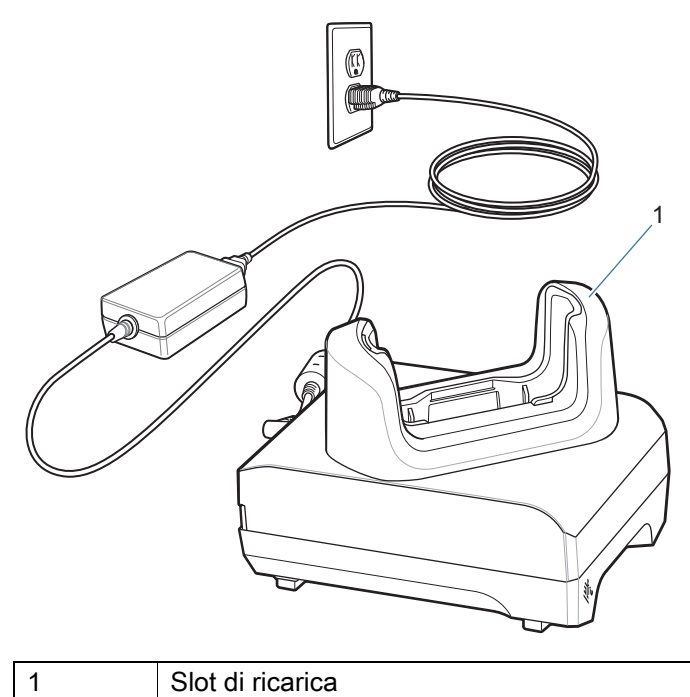

| Slo |
|-----|
|     |

## Figura 4 Vista posteriore

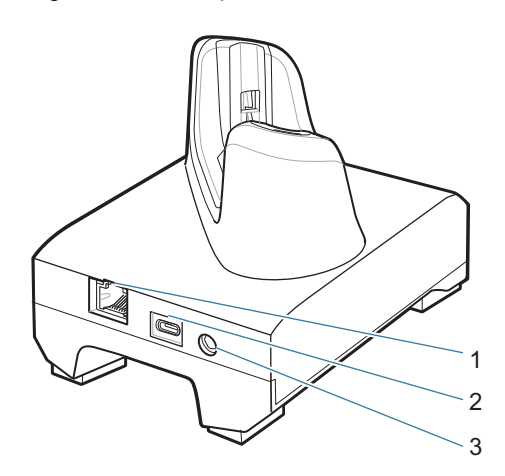

| 1 | Porta RJ-45               |
|---|---------------------------|
| 2 | Porta USB-C               |
| 3 | Porta di alimentazione CC |

# Base di sola ricarica a 4 slot

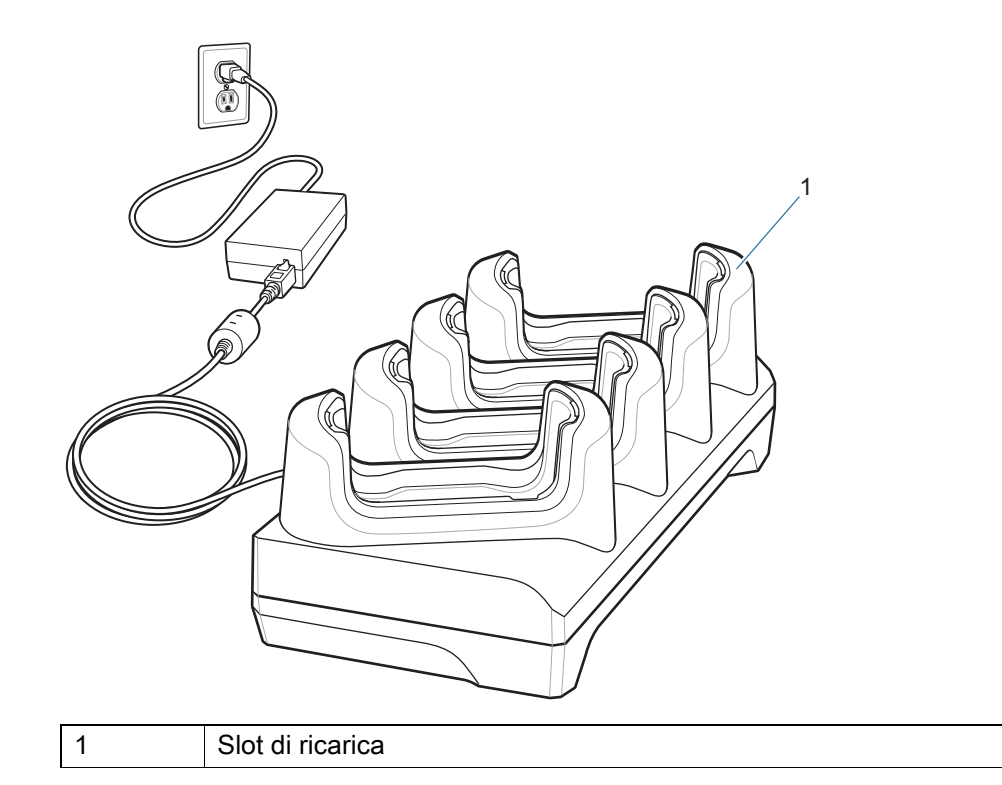

# Base di sola ricarica con blocco a 4 slot

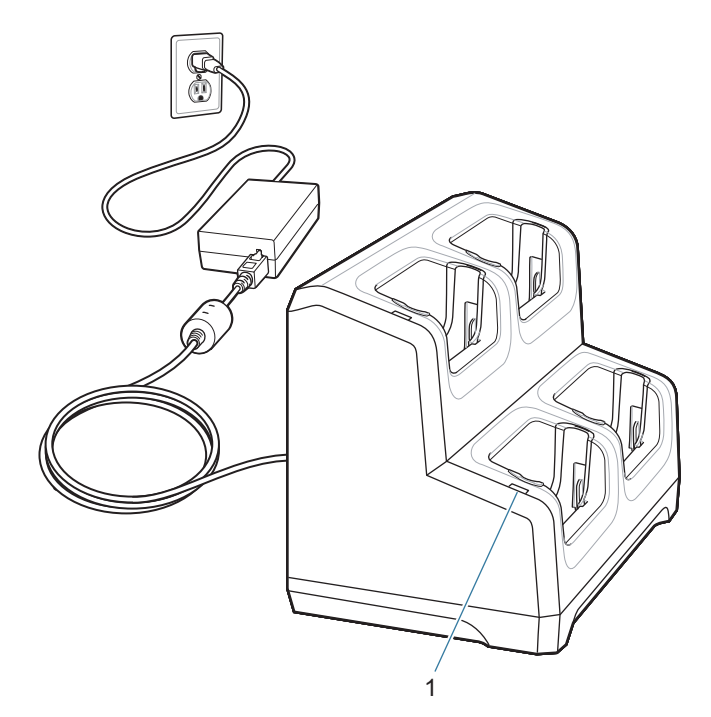

| Elemento | Nome                 | Descrizione                                                  |
|----------|----------------------|--------------------------------------------------------------|
| 1        | LED di alimentazione | Indica che l'alimentazione è erogata a ogni slot della base. |

# Base workstation a 1 slot

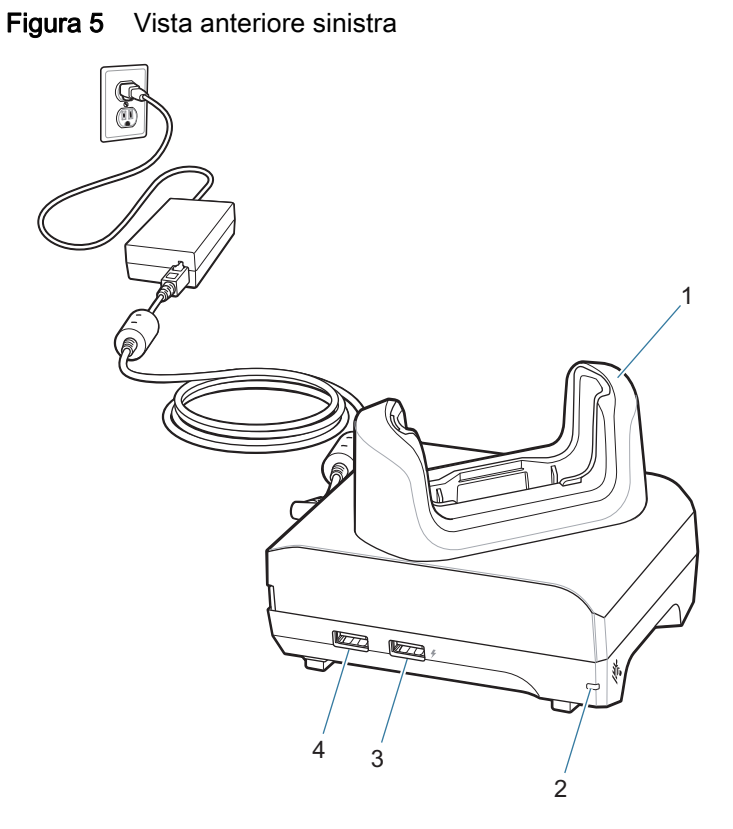

| Elemento | Nome                 | Descrizione                                                          |
|----------|----------------------|----------------------------------------------------------------------|
| 1        | Slot di ricarica     | Mantiene il dispositivo in posizione durante la ricarica.            |
| 2        | LED di alimentazione | Indica che l'alimentazione è erogata alla base.                      |
| 3        | Porta USB 1,5 A      | Porta USB tipo A per mouse, tastiera o dispositivi mobili personali. |
| 4        | Porta USB 0,5 A      | Porta USB tipo A per mouse o tastiera.                               |

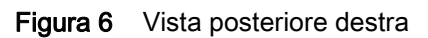

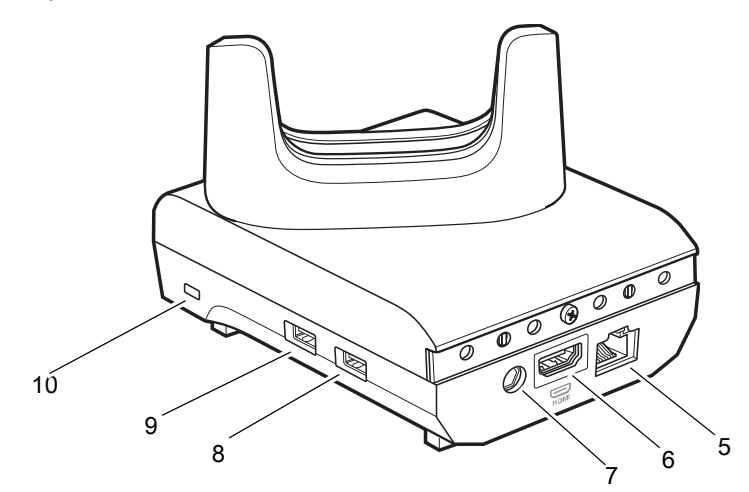

| Elemento | Nome                   | Descrizione                                                                           |
|----------|------------------------|---------------------------------------------------------------------------------------|
| 5        | Porta Ethernet         | Si collega a una rete Ethernet.                                                       |
| 6        | Porta HDMI             | Si collega al monitor.                                                                |
| 7        | Porta di alimentazione | Fornisce alimentazione alla base.                                                     |
| 8        | Porta USB tipo A       | Collegamento per mouse o tastiera.                                                    |
| 9        | Porta USB tipo A       | Collegamento per mouse o tastiera.                                                    |
| 10       | Slot Kensington        | Punto di collegamento per assicurare la base con il sistema di bloccaggio Kensington. |

# Base Ethernet a 5 slot

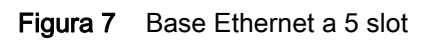

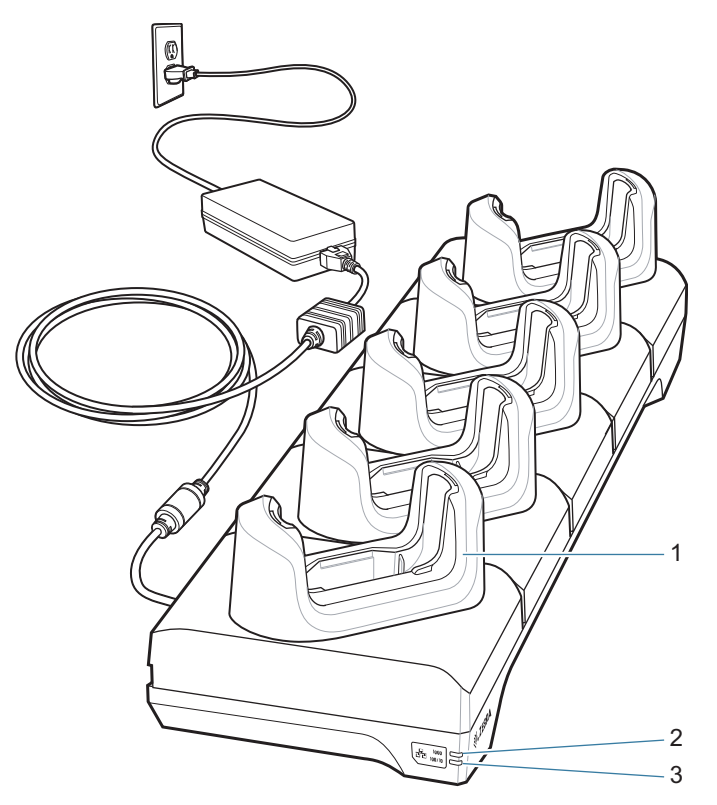

| Elemento | Nome             | Descrizione                                               |
|----------|------------------|-----------------------------------------------------------|
| 1        | Slot di ricarica | Mantiene il dispositivo in posizione durante la ricarica. |
| 2        | LED 1000         | Indica una velocità di trasferimento di 1 Gbps.           |
| 3        | LED 100/10       | Indica una velocità di trasferimento di 100 o 10 Mbps.    |

## Cavo di ricarica e comunicazione USB-C

Il cavo USB-C si inserisce nella parte inferiore del dispositivo. Quando è collegato al dispositivo, il cavo consente la ricarica, il trasferimento di dati a un computer host e la connessione di periferiche USB.

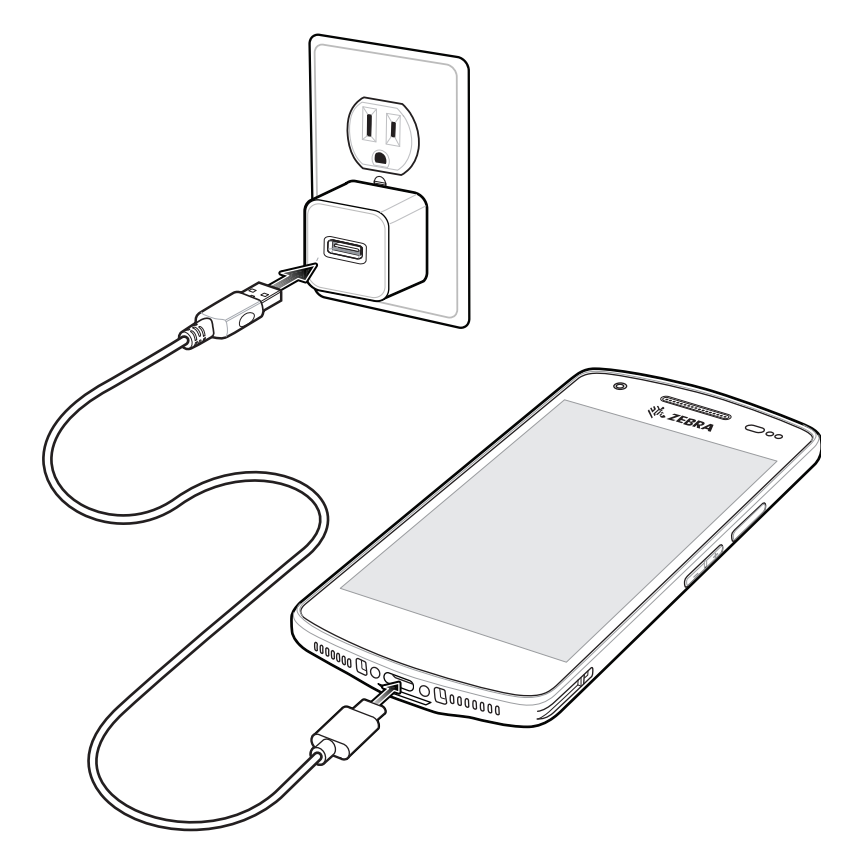

## Scansione con l'imager interno

Per leggere un codice a barre, è necessario utilizzare un'applicazione abilitata alla scansione. Il dispositivo contiene l'app DataWedge che consente all'utente di attivare l'imager, decodificare i dati del codice a barre e visualizzare il contenuto del codice a barre.

Per eseguire la scansione con l'imager interno:

1. Verificare che sul dispositivo sia aperta un'app e che il campo di testo sia a fuoco (cursore del testo nel campo di testo).

2. Puntare la finestra di uscita posta nella parte superiore del dispositivo su un codice a barre.

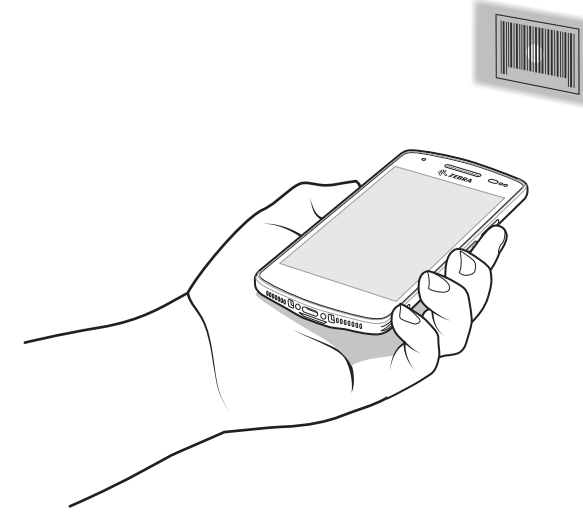

**3.** Tenere premuto il pulsante di scansione. Il puntatore verde con luce bianca si accende per agevolare il puntamento.

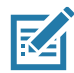

**NOTA:** quando il dispositivo è in modalità Picklist, l'imager non decodifica il codice a barre finché questo non viene colpito dal mirino di puntamento o a linee incrociate.

**4.** Assicurarsi che il codice a barre sia incluso nell'area dell'illuminazione bianca. Il mirino di puntamento verde aumenta la visibilità in condizioni di forte illuminazione.

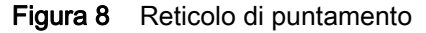

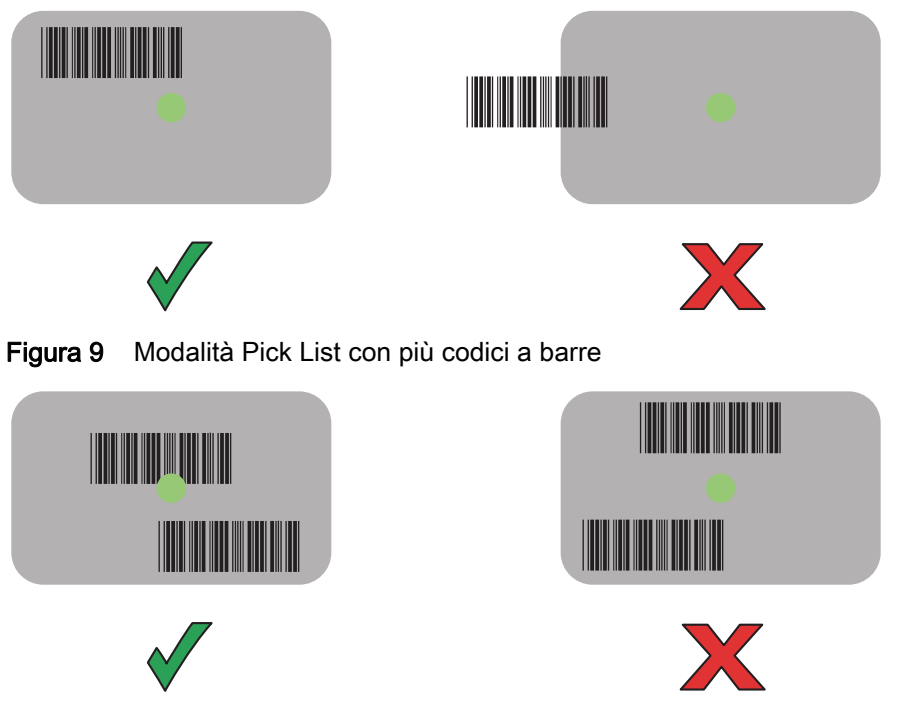

- **5.** Il LED di acquisizione dati diventa verde e viene emesso un segnale acustico, per impostazione predefinita, per segnalare che il codice a barre è stato decodificato correttamente.
- 6. Rilasciare il pulsante di scansione.

#### Guida rapida di EC50/EC55 Enterprise Computer

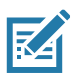

**NOTA:** in genere, l'imager effettua la decodifica all'istante. Il dispositivo ripete le operazioni necessarie per acquisire l'immagine digitale (fotografia) di un codice a barre complesso o illeggibile, fintanto che il pulsante di scansione resta premuto.

7. Il contenuto del codice a barre viene visualizzato nel campo di testo.

# Considerazioni sull'ergonomia

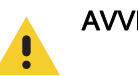

AVVERTENZA: evitare di creare angoli estremi con il polso.

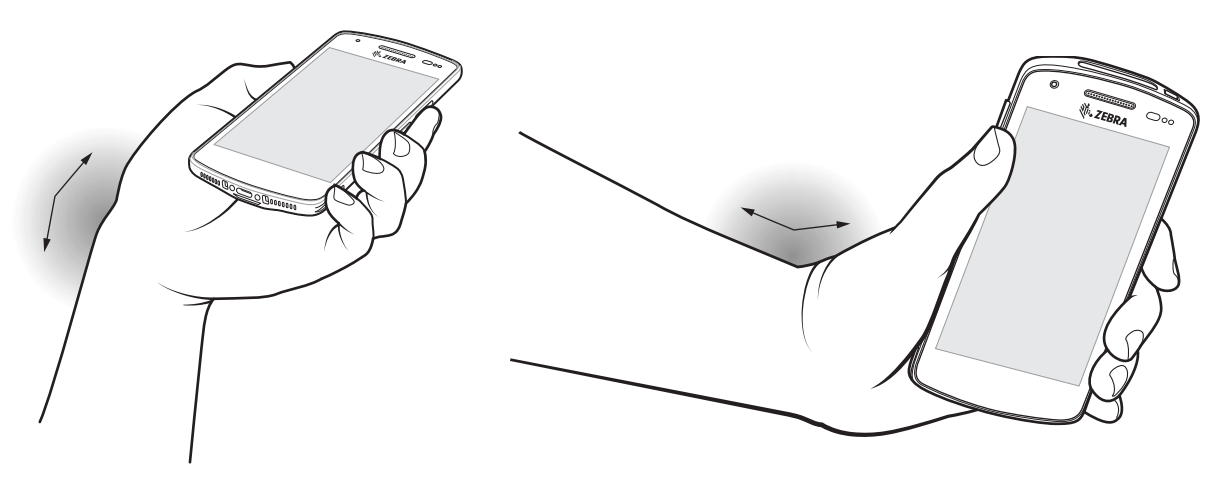

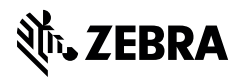

www.zebra.com